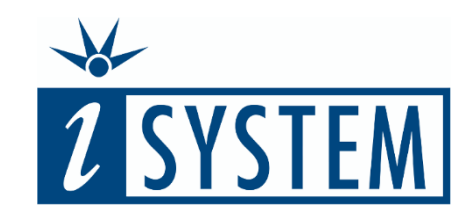

## Testing REGISTERS AND PERIPHERALS

#### Objectives

At the end of this section, you will be able to

• Use register contents as part of expected pass/fail testing outcomes

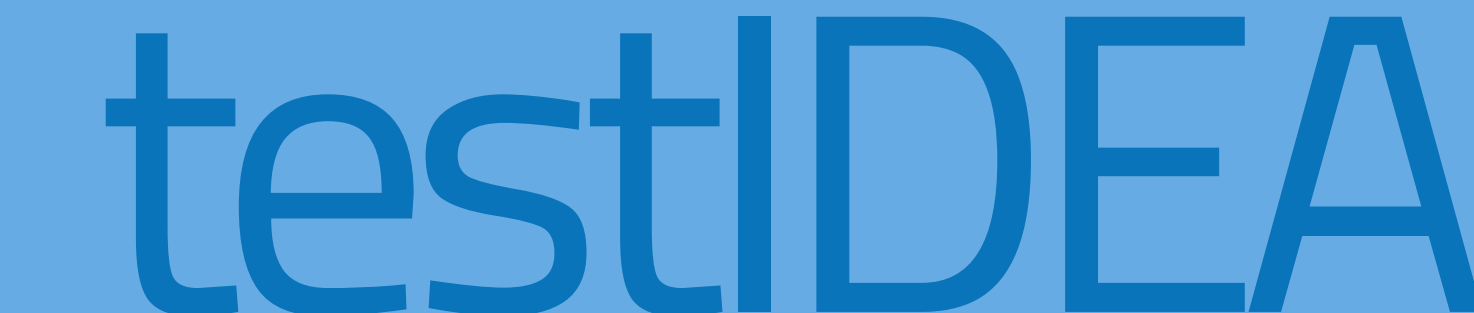

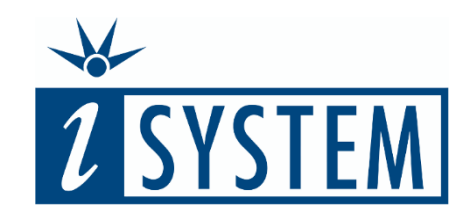

#### Testing

# REGISTERS AND PERIPHERALS

| 1 | Testing the MCU's peripherals                                 | 3-4         |
|---|---------------------------------------------------------------|-------------|
| 2 | Testing peripherals                                           | 5-7         |
|   | Navigate to register<br>Watch register's memory<br>Test cases | 5<br>6<br>7 |
| 3 | Summarv                                                       | 8-9         |

Summary

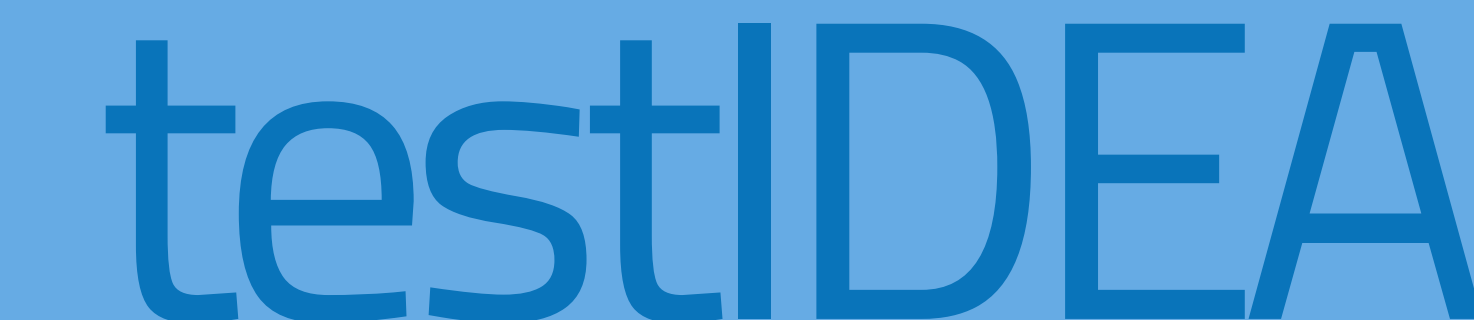

In this unit we will examine how to use the contents of the microcontroller's Special Function Registers (SFRs) as the *Expected* value of a testIDEA test case.

Such tests could be considered to digress towards Integration Testing rather than pure Unit Testing. However, in the world of embedded development and working close to the hardware, such testing is required, often when testing the functionality of peripheral drivers.

Here we will test that the function *digitalWrite()* works correctly, the function we have been using to turn a specified digital GPIO pin on or off.

void loop() {

digitalWrite(13, HIGH); delay(500); digitalWrite(13, LOW); delay(500); One potential method would be to create a hardware-in-the-loop (HIL) platform and check that the associated GPIO pin actually acquires the expected value. This would, however, require the GPIO to be connected to an IOM input of the BlueBox<sup>™</sup>.

Instead we will execute the function and then check that the register used to control the GPIO pin has been changed appropriately.

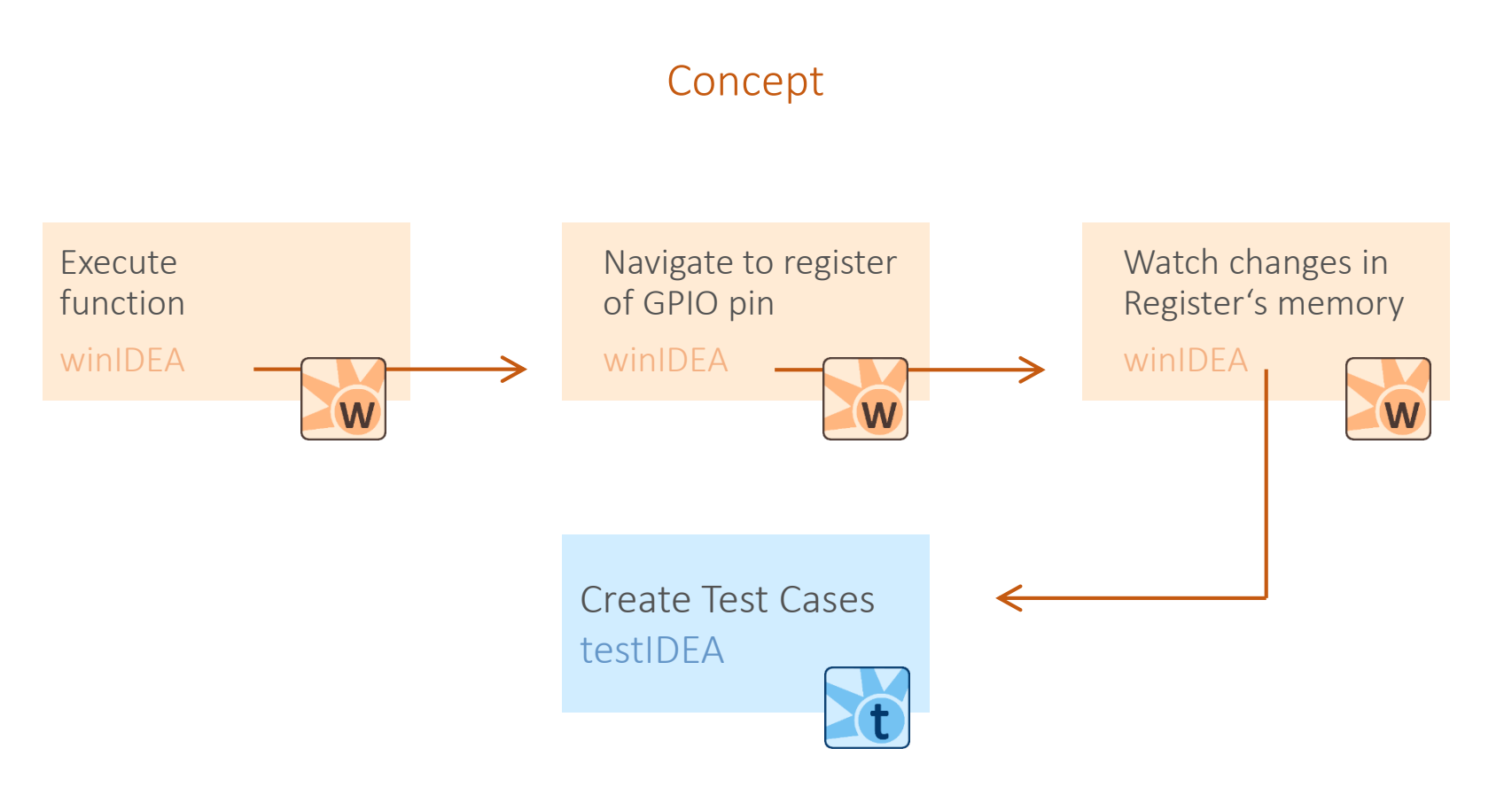

l

In the winIDEA workspace, one way to examine the status of the GPIO pin that controls the LED is using the Special Function Registers (SFR) window.

The LED is attached to a pin under the control of register PIOB\_ODSR, as shown in the screenshot opposite.

From the SFR window it is possible to determine the address of this register in memory, namely 0x400E1038.

|                                                                                                    | SH Test P                                                               | lugins                                               | Tools                                                    | Winde                                                                                                    | ow He                                                                          | lp                                                                                                    |                                                                                            |                                                                   |                                                                      |                                                                                      |                                                                                                    |                                            |                                                                                         |                                     |                            |                              |                            |
|----------------------------------------------------------------------------------------------------|-------------------------------------------------------------------------|------------------------------------------------------|----------------------------------------------------------|----------------------------------------------------------------------------------------------------|--------------------------------------------------------------------------------|----------------------------------------------------------------------------------------------------|--------------------------------------------------------------------------------------------|-------------------------------------------------------------------|----------------------------------------------------------------------|--------------------------------------------------------------------------------------|----------------------------------------------------------------------------------------------------|--------------------------------------------|-----------------------------------------------------------------------------------------|-------------------------------------|----------------------------|------------------------------|----------------------------|
| Project Workspace                                                                                                    |                                                                         | ▼ □ ↔                                                | n x                                                      |                                                                                                    | exercis                                                                        | e_06.cp                                                                                                    | <b>b</b>                                                                                   |                                                                   |                                                                      |                                                                                      |                                                                                                    |                                            |                                                                                         |                                     |                            |                              | 4                          |
| x Fitter                                                                                                    |                                                                         |                                                      |                                                          |                                                                                                    | 7 / 8 ♥<br>9<br>10<br>11 }<br>12<br>13 / ↓<br>15<br>16<br>17<br>18<br>19<br>20 | / the<br>oid se<br>//<br>pir<br>/ the<br>oid lo<br>dig<br>del<br>dig<br>del                                                                                                    | setup<br>initia<br>Mode(1<br>loop f<br>pop() {<br>yitalWr<br>Lay(500<br>yitalWr<br>Lay(500 | <pre>functio { lize c 3, OUT functio itte(13 ); itte(13 ); </pre> | on run<br>ligital<br>PDT);<br>n runs<br>, HIGH<br>//<br>, LOW)<br>// | <pre>s once when pin 13 as over and o ); // tur wait for a ; // tur wait for a</pre> | you press reset or power<br>an output.<br>ver again forever<br>n the LED on (HIGH is the<br>second<br>n the LED off by making t<br>second                                                                               | the board<br>voltage 1                     | l<br>.evel)<br>: LOW                                                                    |                                     |                            |                              |                            |
| Symbols                                                                                                    |                                                                         |                                                      | _                                                        |                                                                                                    | 21                                                                             |                                                                                                    |                                                                                            |                                                                   |                                                                      |                                                                                      |                                                                                                    |                                            |                                                                                         |                                     |                            |                              |                            |
|                                                                                                    |                                                                         |                                                      | 1 Y 1                                                    | Variable                                                                                                    | <                                                                              |                                                                                                    |                                                                                            |                                                                   |                                                                      |                                                                                      |                                                                                                    | Watch                                      |                                                                                         |                                     |                            |                              | ~                          |
| n                                                                                                    |                                                                         | • • .                                                |                                                          | Context                                                                                                    | 5<br>t                                                                         |                                                                                                    |                                                                                            |                                                                   |                                                                      |                                                                                      |                                                                                                    | Real Providence                            | 0xF 🖦 🕾 🛄                                                                               |                                     |                            | ~                            |                            |
|                                                                                                    |                                                                         |                                                      |                                                          | Name                                                                                                    |                                                                                | Va                                                                                                    | lue                                                                                        |                                                                   |                                                                      | Type                                                                                 | Address Error                                                                                                    | Name                                       |                                                                                         | Value                               | Typ                        | e                            | Address                    |
|                                                                                                    |                                                                         |                                                      |                                                          |                                                                                                    |                                                                                |                                                                                                    |                                                                                            |                                                                   |                                                                      |                                                                                      |                                                                                                    |                                            |                                                                                         |                                     |                            | -                            |                            |
|                                                                                                    |                                                                         |                                                      |                                                          |                                                                                                    |                                                                                |                                                                                                    |                                                                                            |                                                                   |                                                                      |                                                                                      |                                                                                                    | :0x400                                     | E1038,u                                                                                 |                                     | ur                         | nsigned long                 | (Virtual) 400              |
|                                                                                                    |                                                                         |                                                      |                                                          |                                                                                                    |                                                                                |                                                                                                    |                                                                                            |                                                                   |                                                                      |                                                                                      |                                                                                                    | :0x400<br>@PIOB_                           | E1038,u<br>ODSR                                                                         |                                     | ur<br>ur                   | nsigned long<br>nsigned long | (Virtual)400<br>400E1038   |
|                                                                                                    |                                                                         |                                                      | >                                                        |                                                                                                    |                                                                                |                                                                                                    |                                                                                            |                                                                   |                                                                      | ß                                                                                    |                                                                                                    | :0x400<br>@PIOB_                           | E1038,u<br>ODSR                                                                         |                                     | ur                         | nsigned long<br>nsigned long | (Virtual)4001<br>400E1038  |
| d Find In Files Tools Script P                                                                                                    | rogress                                                                 |                                                      | >                                                        | 🧳 Lo                                                                                                    | ocals                                                                          | 🧳 this                                                                                                    |                                                                                            |                                                                   |                                                                      | Ģ                                                                                    |                                                                                                    | : 0x400<br>@PIOB                           | E1038, u<br>ODSR<br>6J Watch2                                                           | 6J Rt.Watch1                        | ur<br>سالت<br>ها Rt.Watch2 | nsigned long                 | (Virtual)4001<br>400E1038  |
| Id Find In Files Tools Script P                                                                                                    | rogress                                                                 |                                                      | >                                                        | 🧳 Lo                                                                                                    | ocals                                                                          | 🧳 this                                                                                                    |                                                                                            |                                                                   |                                                                      | Ç.                                                                                   |                                                                                                    | :0x400<br>@PIOB_<br>&J Watch               | E1038, u<br>ODSR<br>6J Watch2<br>Disassembly                                            | ୶ Rt.Watch1                         | یر<br>ها Rt.Watch2         | nsigned long<br>nsigned long | (Virtual)4001<br>400E1038  |
| Id Find In Files Tools Script P<br>Value                                                                                                    | rogress<br>Values                                                       | ;                                                    | >                                                        | 🧳 Lo                                                                                                    | ocals                                                                          | 🧳 this                                                                                                    |                                                                                            |                                                                   |                                                                      | Address                                                                              | Description                                                                                                    | :0x400<br>@PIOB_<br>& Watch                | E1038, u<br>ODSR<br>64 Watch2<br>Disassembly<br>22 42 42 42                             | <b>6</b> J Rt.Watch1<br>⇒ ↑ ↓ [     | wr<br>wr<br>64 Rt.Watch2   | nsigned long<br>nsigned long | (Virtual)4001<br>400E1038  |
| Id Find In Files Tools Script P<br>Value                                                                                                    | rogress<br>Values                                                       |                                                      | >                                                        | 🥔 La                                                                                                    | ocals                                                                          | 🧭 this                                                                                                    |                                                                                            |                                                                   |                                                                      | Address                                                                              | Description                                                                                                    | :0x400<br>@PIOB                            | E1038, u<br>ODSR<br>GJ Watch2<br>Disassembly<br>G + + + + + + + + + + + + + + + + + + + | &d Rt.Watch1<br>⇔ ✿ ₽ [<br>ata Disa | GJ Rt.Watch2               | ssigned long<br>ssigned long | (Virtual)4001<br>400E1038  |
| ld Find In Files Tools Script P<br>Value<br>10B                                                                                                    | rogress<br>Values<br>P0                                                 | P1 F                                                 | 22                                                       | ₽3                                                                                                    | ocals<br>P4                                                                    | ¢ this                                                                                                    | P6 P                                                                                       | 7 P8                                                              | P9                                                                   | Address<br>400E1034                                                                  | Description<br>Clear Output Data Register                                                                                                    | :0x400<br>@PIOB                            | E1038, u<br>ODSR<br>Uisassembly<br>Address Dr                                           | GJ Rt.Watch1<br>→ ↑ ↓ [<br>ata Disa | GJ Rt.Watch2               | signed long<br>signed long   | (Virtual) 4000<br>400E1038 |
| Id Find In Files Tools Script P<br>Value<br>PIOB<br>● ◆ PIOB_CODR<br>● ◆ PIOB_ODSR                                                                                | rogress<br>Values<br>P0<br>P0                                           | P1 F                                                 | ><br>                                                    | ₽3<br>P3                                                                                                    | P4                                                                             | <ul> <li>this</li> <li>P5</li> <li>P5</li> </ul>                                                                                                    | P6 P                                                                                       | 7 P8                                                              | P9<br>P9                                                             | Address<br>400E1034<br>400E1038                                                      | Description<br>Clear Output Data Register<br>Output Data Status Register                                                                                                    | :0x400<br>@PIOB_<br>& Watch<br>* • • • • × | E1038, u<br>ODSR<br>Disassembly<br>Address<br>Di                                        | &J Rt.Watch1<br>⇒ 1 ↓ [<br>ata Disa | GJ Rt.Watch2               | signed long                  | (Virtual) 4000<br>400E1038 |
| Id         Find In Files         Tools         Script         P           Value         Value           10B                                                       | rogress<br>Values<br>P0<br>P0<br>P0                                     | P1 F<br>P1 F                                         | ><br>-2<br>-2<br>-2                                      | <ul> <li>P3</li> <li>P3</li> <li>P3</li> </ul>                                                                                                | P4<br>P4<br>P4                                                                 | <ul> <li>this</li> <li>P5</li> <li>P5</li> <li>P5</li> <li>P5</li> </ul>                                                                                                    | P6 P7<br>P6 P7<br>P6 P7                                                                    | 7 P8<br>7 P8<br>7 P8                                              | P9<br>P9<br>P9                                                       | Address 400E1034 400E1038 400E103C                                                   | Description<br>Clear Output Data Register<br>Output Data Status Register<br>Pin Data Status Register                                                                                                    | :0x400<br>@PIOB                            | E1038, u<br>ODSR<br>Disassembly<br>Address D                                            | sJ Rt.Watch1<br>↔ ↑ ↓ [<br>ata Disa | sJ Rt.Watch2               | signed long                  | (Virtual) 400<br>400El038  |
| d Find In Files Tools Script P<br>Value<br>108<br>● ♥ PIOB_CODR<br>● ♥ PIOB_CDDR<br>● ♥ PIOB_PDSR<br>● ♥ PIOB_ER                                                  | P0<br>P0<br>P0<br>P0<br>P0<br>P0                                        | P1 F<br>P1 F<br>P1 F                                 | ><br>2<br>2<br>2<br>2<br>2<br>2<br>2<br>2                | <ul> <li>L</li> <li>P3</li> <li>P3</li> <li>P3</li> <li>P3</li> </ul>                                                                         | P4<br>P4<br>P4<br>P4<br>P4                                                     | <ul> <li>this</li> <li>P5</li> <li>P5</li> <li>P5</li> <li>P5</li> </ul>                                                                                                    | P6 P7<br>P6 P7<br>P6 P7<br>P6 P7                                                           | 7 P8<br>7 P8<br>7 P8<br>7 P8                                      | P9<br>P9<br>P9<br>P9                                                 | Address 400E1034 400E1034 400E103C 400E103C                                          | Description<br>Clear Output Data Register<br>Output Data Status Register<br>Pin Data Status Register<br>Interrupt Enable Register                                                                                       | :0x400<br>@PIOB                            | E1038, u<br>ODSR<br>64 Watch2  <br>Disassembly<br>24 ddress Dr                          | sJ Rt.Watch1<br>⇒ I ♣ [<br>ata Disa | s Registers                | signed long                  | (Virtual)400<br>400E1038   |
| d Find In Files Tools Script P<br>Value<br>IOB<br>PIOB_CODR<br>PIOB_CDDR<br>PIOB_DDSR<br>PIOB_PDSR<br>PIOB_LER<br>PIOB_LER<br>PIOB_DR                             | rogress Values<br>P0<br>P0<br>P0<br>P0<br>P0<br>P0<br>P0                | P1 F<br>P1 F<br>P1 F<br>P1 F                         | ><br>2<br>2<br>2<br>2<br>2<br>2<br>2<br>2<br>2<br>2<br>2 | <ul> <li>P3</li> <li>P3</li> <li>P3</li> <li>P3</li> <li>P3</li> <li>P3</li> <li>P3</li> </ul>                                                | P4<br>P4<br>P4<br>P4<br>P4<br>P4<br>P4                                         | <ul> <li>this</li> <li>P5</li> <li>P5</li> <li>P5</li> <li>P5</li> <li>P5</li> <li>P5</li> </ul>                                                                                                    | P6 P7<br>P6 P7<br>P6 P7<br>P6 P7<br>P6 P7                                                  | 7 P8<br>7 P8<br>7 P8<br>7 P8<br>7 P8<br>7 P8                      | P9<br>P9<br>P9<br>P9<br>P9<br>P9                                     | Address Address 400E1034 400E1038 400E103C 400E1040 400E1044                         | Description<br>Clear Output Data Register<br>Output Data Status Register<br>Pin Data Status Register<br>Interrupt Enable Register<br>Interrupt Disable Register                                                         | :0x400<br>@PIOB_<br>&J Watch               | E1038, u<br>ODSR                                                                        | sJ Rt.Watch1<br>→ 1 ♣ [<br>ata Disa | 6J Rt.Watch2               | signed long                  | (Virtual)400<br>400El038   |
| d Find In Files Tools Script P<br>Value<br>IOB                                                                                                    | rogress<br>Values<br>P0<br>P0<br>P0<br>P0<br>P0<br>P0<br>P0<br>P0<br>P0 | P1 F<br>P1 F<br>P1 F<br>P1 F<br>P1 F<br>P1 F         | >>>>>>>>>>>>>>>>>>>>>>>>>>>>>>>>>>>>>>                   | <ul> <li>P3</li> <li>P3</li> <li>P3</li> <li>P3</li> <li>P3</li> <li>P3</li> <li>P3</li> <li>P3</li> </ul>                                    | P4<br>P4<br>P4<br>P4<br>P4<br>P4<br>P4<br>P4                                   | <ul> <li>this</li> <li>P5</li> <li>P5</li> <li< td=""><td>P6 P<br/>P6 P<br/>P6 P<br/>P6 P<br/>P6 P<br/>P6 P</td><td>7 P8<br/>7 P8<br/>7 P8<br/>7 P8<br/>7 P8<br/>7 P8<br/>7 P8</td><td>P9<br/>P9<br/>P9<br/>P9<br/>P9<br/>P9<br/>P9</td><td>Address Address 400E1034 400E1038 400E103C 400E1040 400E1044 400E1048</td><td>Description<br/>Clear Output Data Register<br/>Output Data Status Register<br/>Pin Data Status Register<br/>Interrupt Enable Register<br/>Interrupt Disable Register<br/>Interrupt Mask Register</td><td>÷0x400<br/>@PIOB<br/>GJ Watch</td><td>E1038, u<br/>ODSR<br/>Disassembly<br/>Address D</td><td>49 Rt.Watch1<br/>→ ↑ ↓ [<br/>ata Disa</td><td>s Registers</td><td>signed long</td><td>(Virtual)400<br/>400E1038</td></li<></ul>                                                  | P6 P<br>P6 P<br>P6 P<br>P6 P<br>P6 P<br>P6 P                                               | 7 P8<br>7 P8<br>7 P8<br>7 P8<br>7 P8<br>7 P8<br>7 P8              | P9<br>P9<br>P9<br>P9<br>P9<br>P9<br>P9                               | Address Address 400E1034 400E1038 400E103C 400E1040 400E1044 400E1048                | Description<br>Clear Output Data Register<br>Output Data Status Register<br>Pin Data Status Register<br>Interrupt Enable Register<br>Interrupt Disable Register<br>Interrupt Mask Register                              | ÷0x400<br>@PIOB<br>GJ Watch                | E1038, u<br>ODSR<br>Disassembly<br>Address D                                            | 49 Rt.Watch1<br>→ ↑ ↓ [<br>ata Disa | s Registers                | signed long                  | (Virtual)400<br>400E1038   |
| d Find In Files Tools Script P<br>Value<br>108<br>■ ◆ PIOB_CODR<br>■ ◆ PIOB_ODSR<br>■ ◆ PIOB_PDSR<br>■ ◆ PIOB_IER<br>■ ◆ PIOB_IER<br>■ ◆ PIOB_IRR<br>■ ◆ PIOB_ISR | rogress Values<br>PO<br>PO<br>PO<br>PO<br>PO<br>PO<br>PO<br>PO          | P1 F<br>P1 F<br>P1 F<br>P1 F<br>P1 F<br>P1 F<br>P1 F | >                                                        | <ul> <li>L</li> <li>P3</li> <li>P3</li> <li>P3</li> <li>P3</li> <li>P3</li> <li>P3</li> <li>P3</li> <li>P3</li> <li>P3</li> <li>P3</li> </ul> | P4<br>P4<br>P4<br>P4<br>P4<br>P4<br>P4<br>P4<br>P4<br>P4                       | <ul> <li>this</li> <li>P5</li> <li>P5</li> <li< td=""><td>P6 P7<br/>P6 P7<br/>P6 P7<br/>P6 P7<br/>P6 P7<br/>P6 P7<br/>P6 P7</td><td>7 P8<br/>7 P8<br/>7 P8<br/>7 P8<br/>7 P8<br/>7 P8<br/>7 P8<br/>7 P8</td><td>P9<br/>P9<br/>P9<br/>P9<br/>P9<br/>P9<br/>P9<br/>P9<br/>P9</td><td>Address 400E1034 400E1038 400E103C 400E1040 400E1044 400E1048 400E104C</td><td>Description<br/>Clear Output Data Register<br/>Output Data Status Register<br/>Pin Data Status Register<br/>Interrupt Enable Register<br/>Interrupt Disable Register<br/>Interrupt Mask Register<br/>Interrupt Status Register</td><td>÷0x400<br/>@PIOB_<br/>←J Watch</td><td>E1038, 11<br/>ODSR<br/>Disassembly<br/>Address D</td><td>≪J Rt.Watch1</td><td>s   Registers</td><td>signed long</td><td>(Virtual)400<br/>400El038</td></li<></ul> | P6 P7<br>P6 P7<br>P6 P7<br>P6 P7<br>P6 P7<br>P6 P7<br>P6 P7                                | 7 P8<br>7 P8<br>7 P8<br>7 P8<br>7 P8<br>7 P8<br>7 P8<br>7 P8      | P9<br>P9<br>P9<br>P9<br>P9<br>P9<br>P9<br>P9<br>P9                   | Address 400E1034 400E1038 400E103C 400E1040 400E1044 400E1048 400E104C               | Description<br>Clear Output Data Register<br>Output Data Status Register<br>Pin Data Status Register<br>Interrupt Enable Register<br>Interrupt Disable Register<br>Interrupt Mask Register<br>Interrupt Status Register | ÷0x400<br>@PIOB_<br>←J Watch               | E1038, 11<br>ODSR<br>Disassembly<br>Address D                                           | ≪J Rt.Watch1                        | s   Registers              | signed long                  | (Virtual)400<br>400El038   |

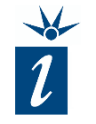

The address of the register can be added to the Real-time Watch window. You will see the value updating as the code executes. The register can be accessed in two ways:

:0x400E1038,u – the address and data type (updates in "real time")

@PIOB\_ODSR - the name of the register associated with the pin being controller (doesn't update in real time by default - see following slide)

We see that when the LED is on, PIOB ODSR ==  $0 \times 08000000$ , and when off it is  $0 \times 00000000$ .

| Vatch      |           |      |          |              |               | ▼ □ ↔              | n x |  |  |  |  |
|------------|-----------|------|----------|--------------|---------------|--------------------|-----|--|--|--|--|
| 84 84 🔤    |           |      |          |              | ~             |                    |     |  |  |  |  |
| Name       |           |      | Value    |              | Туре          | Address            |     |  |  |  |  |
| :0x400E1   | 038,u     |      | 0x0800   | 0000         | unsigned long | (Virtual) 400E1038 | ^   |  |  |  |  |
| @PIOB_ODSR |           |      | 0x0800   | 0000         | unsigned long | 400E1038           |     |  |  |  |  |
|            |           |      |          |              |               |                    | ~   |  |  |  |  |
| 60 Watch1  | 6J Watch2 | 64 R | t.Watch1 | 6J Rt.Watch2 |               |                    |     |  |  |  |  |
|            |           |      |          |              |               |                    |     |  |  |  |  |

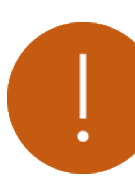

Be careful when adding registers in the "Real-time Watch" window as sometimes the mere act of reading/writing the register can cause its contents to change, such as a register that clears its bits after having been read.

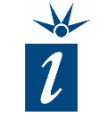

This default functionality regarding real time updates for SFRs can be changed if required. Simply open the Tools -> Options dialog and change the *Memory Access* option to *Real Time*.

|                                                                                                    | ay Jin w | indow                                                                                     | Callstack Wir                                                                    | ndow                                                  | Terminal                  |
|----------------------------------------------------------------------------------------------------|----------|-------------------------------------------------------------------------------------------|----------------------------------------------------------------------------------|-------------------------------------------------------|---------------------------|
| Only visible registers     All registers                                                                                                |          | Memory Ac<br>Monito<br>Real T                                                             | ccess<br>r<br>ime (if availal                                                    | ble)                                                  |                           |
| Display<br><u>N</u> umeric values<br><u>Description</u><br>Description <u>wi</u> th valu<br>Display short names<br>Display radix prefix | e        | Note: Rea<br>of SFRs is<br>Some regi<br>reading.<br>A periodic<br>can disrup<br>behaviour | I-time access<br>not recomm<br>ster's state is<br>refresh by th<br>t the regular | s / upda<br>ended.<br>affected<br>e debug<br>applicat | te<br>1 by<br>iger<br>ion |
| Sub-register display<br>None<br>Values<br>Names and values                                                                              |          | Abort refres                                                                              | h<br>ter<br>after<br>if access end                                               | 5<br>1                                                | ] s<br>] s<br>s           |

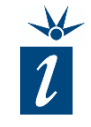

Testing the *digitalWrite()* function in testIDEA is quite straightforward. Simply create a test that calls the function with the required parameters (pin number 13 and '0' or '1' for the logic level desired).

In the "*Expected*" field we simply mask for the desired bit in the target register and compare the outcome with the expected outcome for the test to be considered to have passed.

This looks as shown opposite (testIDEA view is in *Table* mode).

| ۲ |                            | func            |                |        |   |   |   |            | assert                                  |
|---|----------------------------|-----------------|----------------|--------|---|---|---|------------|-----------------------------------------|
|   | func                       |                 | params         | +      |   |   |   |            | expressions                             |
|   |                            | 0               | * 1            | +<br>× |   |   |   |            | 0                                       |
| 0 | <sup>31</sup> digitalWrite | <sup>1</sup> 13 | <sup>i</sup> 1 |        | i | i | i | <u>i</u> i | (@PIOB_ODSR & 0x08000000) == 0x08000000 |
| 1 | <sup>3</sup> digitalWrite  | <sup>4</sup> 13 | <sup>i</sup> 0 |        | i | i | i | <u>i</u> i | (@PIOB_ODSR & 0x08000000) == 0          |
|   |                            |                 |                |        |   |   |   |            | +                                       |

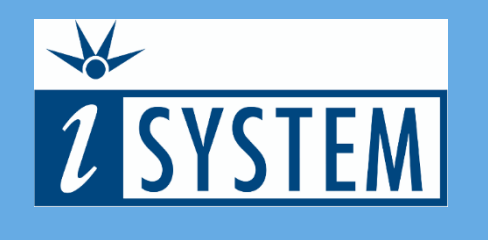

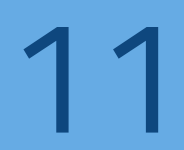

### SUMMARY

| testl | DEA |
|-------|-----|

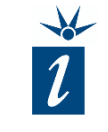

- testIDEA can also use the contents of registers, rather than variables, for its *Expected* values.
- Tests pass or fail dependent on the results found in the peripheral registers.
- Approach can be used to develop tests for microcontroller peripheral drivers.

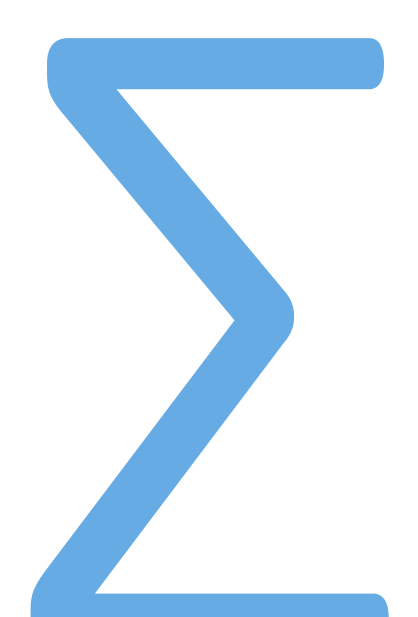